# ■シラバスとは

 $\Pi$ 

シラバスとは、授業科目の計画や内容の概要(あらまし)を記したものです。 どんな授業科目があるか、次の検索方法で調べてみましょう。

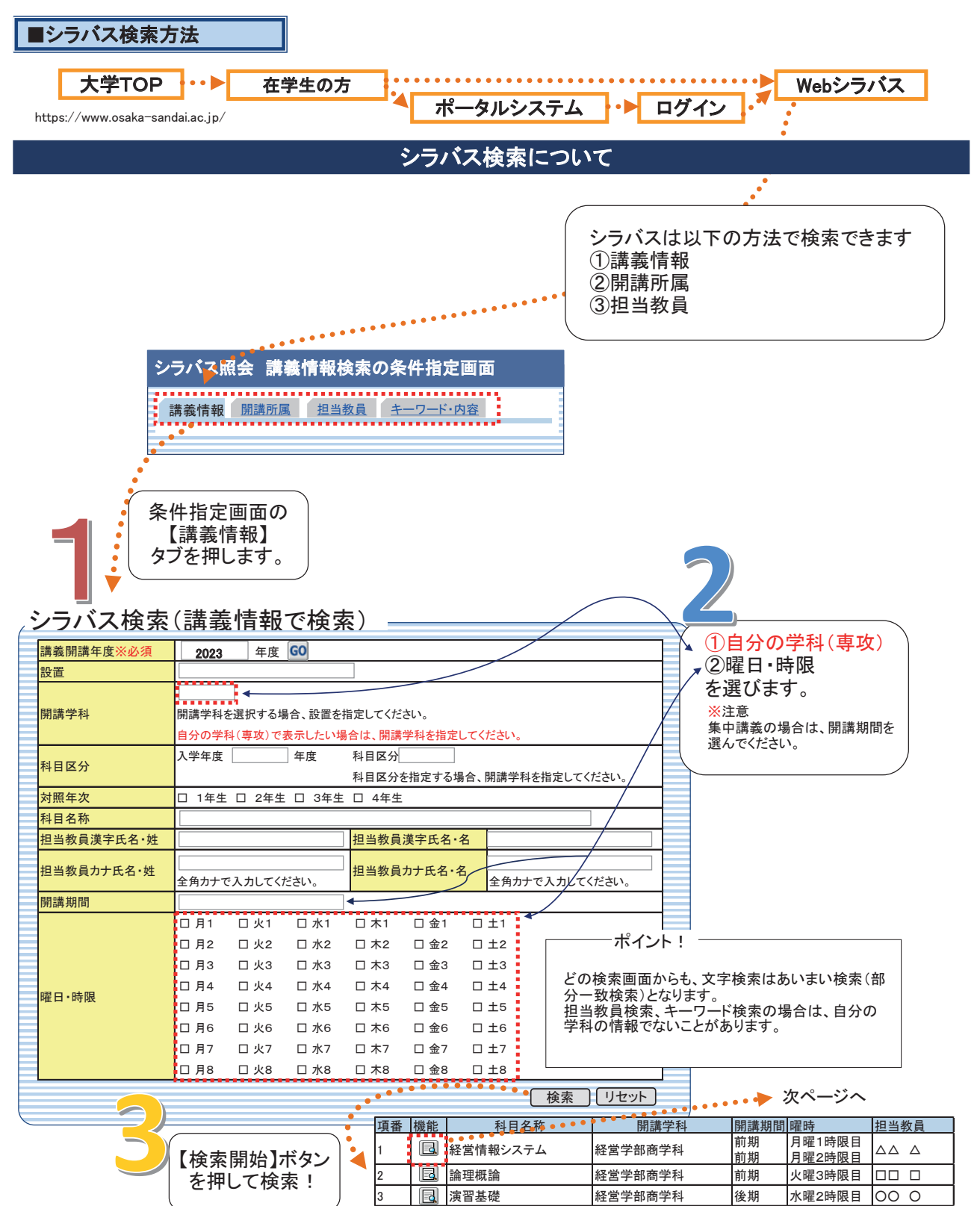

| シラバス情報                                       | 検系余件と一致し<br>  内容を知りたいを                                                                                                    | いに 講我 か 田 し さ よ 9 。                                                                   |                                                            |                                                                                                    |             |
|----------------------------------------------|----------------------------------------------------------------------------------------------------|---------------------------------------------------------------------------------------|------------------------------------------------------------|----------------------------------------------------------------------------------------------------|-------------|
| □ シラバス基本情報                                   | 「「日をないりにいや                                                                                                    | DE777790C                                                                             | J                                                          |                                                                                                    |             |
| 講義コード                                        | × × × × × ×                                                                                                    | 開講年度                                                                                  | 2023年度                                                     |                                                                                                    | N           |
| 開講学科/専攻<br>利日名(和立)                           | 経営学部商学科                                                                                                    | カリキュラム年度                                                                              | 2021年度~                                                    | 同時に授業を行う科目の情報                                                                                                    |             |
| 科目右(和文) 科目ナンバリング                             | 英語(Listening&Speaking) 1   竹日石(安文) Englismulisti<br>B-A-BCD-1-E-××                                                                                                    |                                                                                       |                                                            | 4科・専攻 <u>C C <sup>ペル</sup></u><br>(経営学部 商学科)                                                                                                    |             |
| ΠΛ                                           | 【総合教育科目】                                                                                                    |                                                                                       | 力                                                          | リキュラム年度<br>1日文(和文)<br>英語(Listeria)                                                                                                    | a ŝ Speciki |
| 区方                                           | (言語文化科目)<br>(英語)                                                                                                    |                                                                                       |                                                            |                                                                                                    | g of Opean  |
| 単位数                                          | 1                                                                                                    | 配当年次                                                                                  | (4) 1年生 料                                                  | リキュラム年度 2018~2019<br> 目名(和文) 英語(Listenin                                                                                                    | g&Speak     |
| 選択、必修(一般)<br>選択 必修(編入)                       | 選択                                                                                                    |                                                                                       |                                                            |                                                                                                    | -           |
| 資格                                           | 中学校教諭一種免許状 (社会),高等                                                                                                    | 学校教諭一種免許状(公民),高等学校教                                                                   | 8諭一種免許状(商業)                                                |                                                                                                    |             |
| その他<br>期間,曜日,時間                              | 前期 全國 1 中国(前)                                                                                                    |                                                                                       |                                                            | ┣───                                                                                                    | -           |
| <u>                                     </u> | 町<br>田<br>田<br>1 田<br>田<br>田 |                                                                                       | 57受年度が造                                                    |                                                                                                    | 1           |
| 但当我具有                                        | 67 24 24 47 <del>4</del> 7 <del>4</del> 7 24 14                                                                                                    |                                                                                       | 「ココをクリック」                                                  | 教員情報                                                                                                    | -           |
| 同時に授業を行う学科/専攻                                | 社宮子部 問子科                                                                                                    |                                                                                       |                                                            | 同時に授業を行う科目の情報                                                                                                    | 5           |
| □概要・授業の目的                                    |                                                                                                    |                                                                                       |                                                            |                                                                                                    |             |
| 概要・授業の目的                                     | 本科目の目的はディブロマ・ボリシー:<br>前後の英会話ができること、英語を用<br>必要な英語(聞く・話す)の基礎力を育<br>の映像を通してアメリカの学生生活や                                                                                                    | こ明記されているように基礎的な文法や<br>いてのプレゼンテーションができ、他のノ<br>成する。発音や音声練習を重視し、素早<br>若者についてを学び、異文化理解力を身 | 语彙知識を習得し、平易<br>、の発表も理解できるよう<br>く反応できる応答能力を<br>とにつけることも目指す。 | な日常英会話の理解や、10words<br>5になることを目標とし、そのために<br>・養成する。また、海外ドラマ『glee』                                                                                                    |             |
| □卒業認定・学位授与の方                                 | 針(ディブロマ・ポリシー)と当該排<br>                                                                                                    | 受業科目の関連                                                                               |                                                            |                                                                                                    | _           |
| 卒業認定・学位授与の方針<br>(ディプロマ・ポリシー)と当該<br>授業科目の関連   | 本科目の目的はディプロマポリシーに<br>ネスのシステムを理解するために必要                                                                                                    | 明記されているように、「IT 化、グローバ<br>『な一般教養、表現力、専門知識に 関す                                          | ル化、高齢化という激動<br>る能力習得」に位置付け                                 | する環境下において、最適なビジ<br>られる。                                                                                                    |             |
| ■ テキスト                                       |                                                                                                    |                                                                                       |                                                            |                                                                                                    |             |
| 著者名テ                                         | キスト名                                                                                                    |                                                                                       | シリーズ                                                       | 名 発行所 特記欄                                                                                                    | 1           |
| 1 角山照彦 Co                                    | mmunicate in English with Glee — New                                                                                                    | Directions                                                                            |                                                            | 松柏社                                                                                                    | l           |
| ■ 参考書                                        |                                                                                                    |                                                                                       |                                                            |                                                                                                    |             |
| 講義中に適宜必要に応じ指示しま                              | す。                                                                                                    |                                                                                       |                                                            |                                                                                                    | ]           |
| ■授業計画                                        |                                                                                                    |                                                                                       |                                                            |                                                                                                    |             |
|                                              | テーマ                                                                                                    | 内容・                                                                                   | 方法等                                                        |                                                                                                    |             |
| 第1回                                          | オリエンテーション                                                                                                    | 授業内!<br> ドラマエ                                                                         | 谷の説明/<br>ピソード1導入部視聴                                        |                                                                                                    |             |
| 第2回                                          | Unit1 New Directions                                                                                                    | Preview                                                                               | ing Activities                                             |                                                                                                    | 1           |
|                                              |                                                                                                    | Viewing<br>Poet-Vi                                                                    | Activities                                                 |                                                                                                    | -           |
| 第3回                                          | Unit1 New Directions (2)                                                                                                    | 動名詞                                                                                   |                                                            |                                                                                                    | 1           |
| 第4回                                          | Unit2 What's the other Option?                                                                                                    | Preview                                                                               | ing Activities<br>Activities                               | Ľ                                                                                                    | っくり訪        |
| 第5回                                          | Unit? What's the other Option? (2)                                                                                                    | Post-Vi                                                                               | ewing Activities                                           | ×                                                                                                    | ぶっよし        |
| A** 12                                       | Since macs the other Option: (2)                                                                                                    | 仮定法                                                                                   | 1                                                          |                                                                                                    | - 1         |
| 第6回                                          | Unit3 You're Leaving Us?                                                                                                    | Viewing                                                                               | Activities                                                 |                                                                                                    |             |
| 第7回                                          | Unit3 You're Leaving Us? (2)                                                                                                    | Post-Vi<br>坦大白                                                                        | ewing Activities                                           | (The second second seco | * /         |
|                                              |                                                                                                    | · · · · · · · · · · · · · · · · · · ·                                                 | ing Activities                                             |                                                                                                    |             |
| 弗ŏ回                                          | Unit4 Don't Stop Believing                                                                                                    | Viewing                                                                               | Activities                                                 | (6)                                                                                                    | No.         |
| 第9回                                          | Unit4 Don't Stop Believing (2)                                                                                                    | Post-Vi<br>關係詞                                                                        | ewing Activities<br>1                                      | XZ21                                                                                                    |             |
| 第10回                                         | llnit1-4 まとめ                                                                                                    | これまで                                                                                  | でのまとめ/                                                     |                                                                                                    | 1           |
|                                              |                                                                                                    | エピソー                                                                                  | -ド2視聴                                                      |                                                                                                    | ┥┃          |
| 第11回                                         | Unit5 He's Not Coming                                                                                                    | Preview<br>Viewing                                                                    | Activities                                                 |                                                                                                    |             |
| 第12回                                         | Unit5 He's Not Coming (2)                                                                                                    | Post-V                                                                                | ewing Activities                                           |                                                                                                    | 1           |
| <b>第12回</b>                                  |                                                                                                    | 个定詞<br>Preview                                                                        | ing Activities                                             |                                                                                                    |             |
| 第13回                                         | Unito I Want In                                                                                                    | Viewing                                                                               | Activities                                                 |                                                                                                    | 4           |
| 第14回                                         | Unit6 I Want In (2)                                                                                                    | Post-Vi<br>分詞                                                                         | ewing Activities                                           |                                                                                                    |             |
| 第15回                                         | 期末テスト                                                                                                    | 前期内                                                                                   | 容                                                          |                                                                                                    | 1           |
| 担当教員の実務経験とそれを<br>活かした教育内容                    |                                                                                                    |                                                                                       |                                                            |                                                                                                    |             |
| アクティブ・ラーニングの実施                               | 特になし。                                                                                                    |                                                                                       |                                                            |                                                                                                    | 1           |
| 準備学習等(事前·事後学習)                               | 授業計画に基づき、事前に各回の授美                                                                                                    | 業範囲のPreviewing Activitiesを予習/P                                                        | artial Dictationの復習(音                                      | 音読)をしてくること。予習は授業時間                                                                                                    |             |
| 課題(試験やレポート等)に対<br>するフィードバックのち法               | 「ビリユセスシャマ」回ことタッ る。<br>プリントや小テストは確認/採点後返却、プレゼンテーションはその場でフィードバックを行います。                                                                                                    |                                                                                       |                                                            |                                                                                                    | 1           |
| · · · · · · · · · · · · · · · · · · ·        | 基礎的な文法や語彙知識を習得し、平易な日常英会話の理解や、10words前後の英会話ができること、英語を用いてプレゼンテーション                                                                                                    |                                                                                       |                                                            |                                                                                                    | 1           |
| 建成日保<br>単体 生行屋板が卸土 いわり                       | ができるようになり、他の人の発表も理解できるようになること。                                                                                                    |                                                                                       |                                                            |                                                                                                    | ┤┃          |
| 研修、元17度修か呈ましい科目<br>成績評価基準・方法                 | 特になし。<br>知識・理解(40%)(プリント提出70%、小テスト30%)、態度・志向性(30%)・期末テスト(30%)                                                                                                    |                                                                                       |                                                            |                                                                                                    | 1           |
| 成績評価Dに該当する「*」の                               | (1) 10 10 10 10 10 10 10 10 10 10 10 10 10                                                                                                    |                                                                                       |                                                            |                                                                                                    | 1           |
| 基準<br>特記事項                                   | メネヘハm / ナコマ ヘルック 20 キ 2 たんし 19 ロ 0 た アロトバスと スリ / なん ノン 19 日 0<br>能度・主向性・グループかい) ペアワークを行うので 他者との 拉理性や 近 零 内での 話描めた 発言を読価1 ます                                                                                                    |                                                                                       |                                                            |                                                                                                    |             |
| 更新日時                                         |                                                                                                    |                                                                                       | 、、、、、、、、、、、、、、、、、、、、、、、、、、、、、、、、、、                         |                                                                                                    | 1           |
| □ 教員情報13                                     |                                                                                                    |                                                                                       | 싸음/후회/구~                                                   |                                                                                                    |             |
|                                              |                                                                                                    |                                                                                       | 教員情報はPo                                                    | ortal腹惨幽团                                                                                                    | 1           |
|                                              | 研究室・控え室 ×××                                                                                                    | ×××                                                                                   | ▲ 経由でないと表                                                  | 示されません。                                                                                                    |             |
| 00×× ΔΔΔ                                     | 研究室・控え室 ×××<br>E-mail ×××                                                                                                    | x x x<br>@ge.osaka-sandai.ac.jp                                                       | _ 経由でないと表                                                  | 示されません。                                                                                                    |             |

## ① 開講学科/専攻

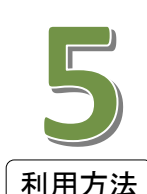

自分の学科(専攻)が表示されているか、確認してください。自分の学科を指定しないと、同時に授業を行うほかの学科(専攻)で 表示される場合があります。

## ②カリキュラム年度、科目名

自分にあったカリキュラム年度、科目名で表示されていない場合は、【同時に授業を行う科目の情報】をクリックし読替えされている 科目名などを確認してください。

## 

その科目が自身の学科でどの区分に該当するかが表示されています。

#### ④ 配当年次

この講義を履修できる学年が表示され、配当年次以上の学生であれば履修可能です。 たとえば、3年生は配当年次が1~3年生の講義を履修できます。

## ⑤ 選択、必修

一般入学生と編入学生または、コースにより異なる場合があります。

#### 6 資格

この講義に関係する資格が表示されます。

#### ⑦ 概要·授業の目的

講義のあらまし、目的などがまとめられています。

## ⑧ 卒業認定・学位授与の方針(ディプロマ・ポリシー)と当該授業科目の関連

卒業認定の方針と科目の関連がまとめられています。

## **⑨テキスト**

ブックセンター(学内書店)で販売する教科書は、Webでの申し込み・配達での受け取りとなります。

⑩ 授業計画

授業運営上のテーマ及び講義の内容・方法、授業を受講するにあたり注意すべき内容が記載されています。

## ① 成績評価基準·方法

成績評価(採点)の基準が示されています。

#### 12 成績評価Dに該当する「\*」の基準

授業終了時にS・A・B・C・Dのいずれかの評価を行います。(大学院にはSの評価はありません。) ここで明示された成績評価基準に基づき、成績評価に至らない場合は、\*(アスタリスク)となります。

### 13 教員情報

先生の講義以外での在室場所や時間を表示しています。 ・研究室・控え室 先生の講義以外での在室場所を示します。講師控室には、本館1階・3号館1階・体育館があります。 ・オフィスアワー 先生の在室曜日、時間などを表示します。講義時間外に、質問、相談などがある場合は、この時間内に訪ねてください。 なお、教員情報はPortal履修画面経由でなければ表示されません。